## Computador com tela Azul - Bloqueio Cuco

 Os computadores da escola digital tem instalado um software anti-roubo que em determinados momentos (por exemplo: inatividade...) é acionado provocando o seu bloqueio. Aspeto do ecrã de bloqueio

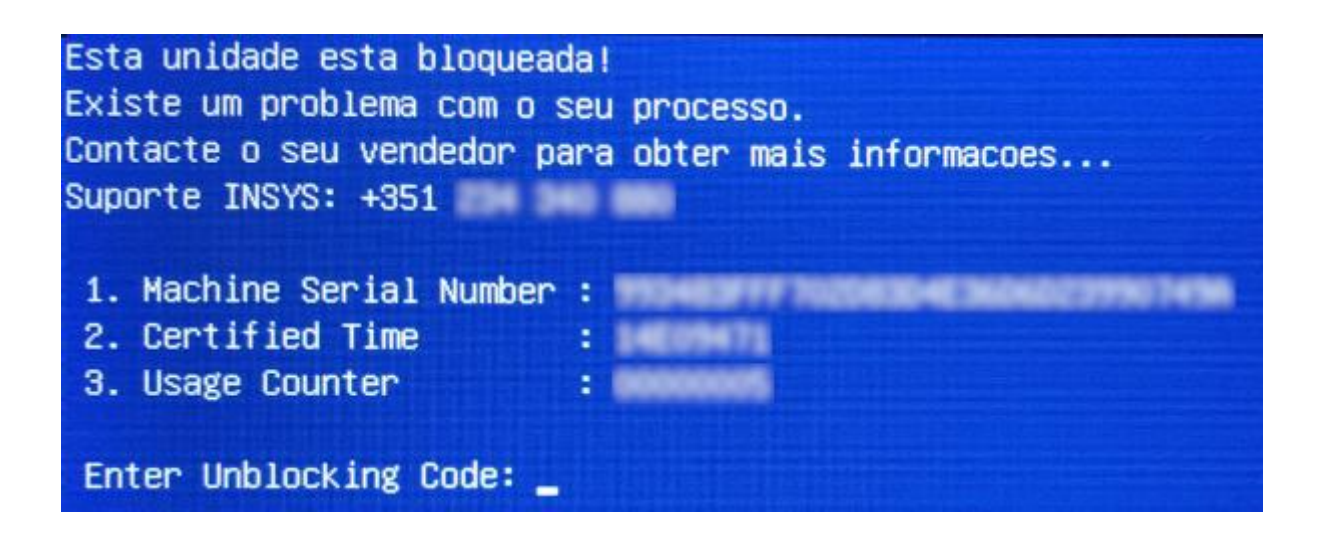

- 2. Num outro computador. Ir para o endereço <u>https://cuco.inforlandia.pt/ucode/</u>.
- No campo "número de série do equipamento" colocar o número de série do portátil que se encontra na parte de trás do equipamento por baixo do código de barras (não o da etiqueta branca) ou no contrato que foi assinado.
- Depois colocar o número que se encontra no ecrã azul do equipamento bloqueado em: "CT: (certified time)".
- De seguida colocar os dois últimos números que se encontram no ecrã do equipamento bloqueado em: "UC: (usage counter) (ignorar os outros números à esquerda)".
- 6. Se seguida efectuar a soma dos dois números que aparecem em baixo Ex: "Quanto é 3+7? (Verificação anti-bots)" neste exemplo teria que colocar 10
- 7. Depois clicar em mostrar código.

Aparece o código - "O novo código de desbloqueio é: EX: "62ff7d076c9"

- 8. Digitar o código no portátil: 62ff7d076c9 e fazer Enter.
- No equipamento bloqueado quando entrar no ambiente trabalho do Windows ligar a Internet e ir para o endereço <u>https://cuco.inforlandia.pt/ucode/</u> na parte de baixo da página como mostrado na figura abaixo clicar em "AQUI" como na imagem.

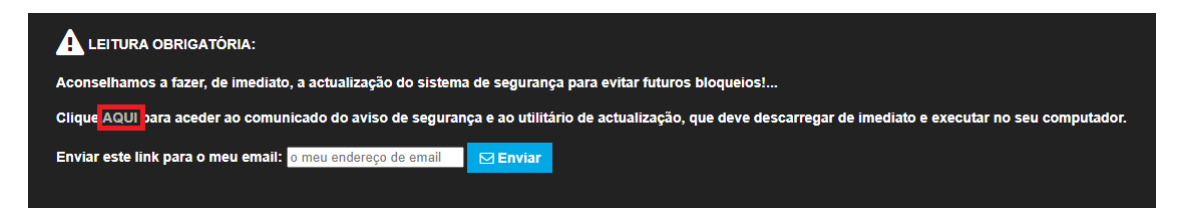

## Descarregar o ficheiro

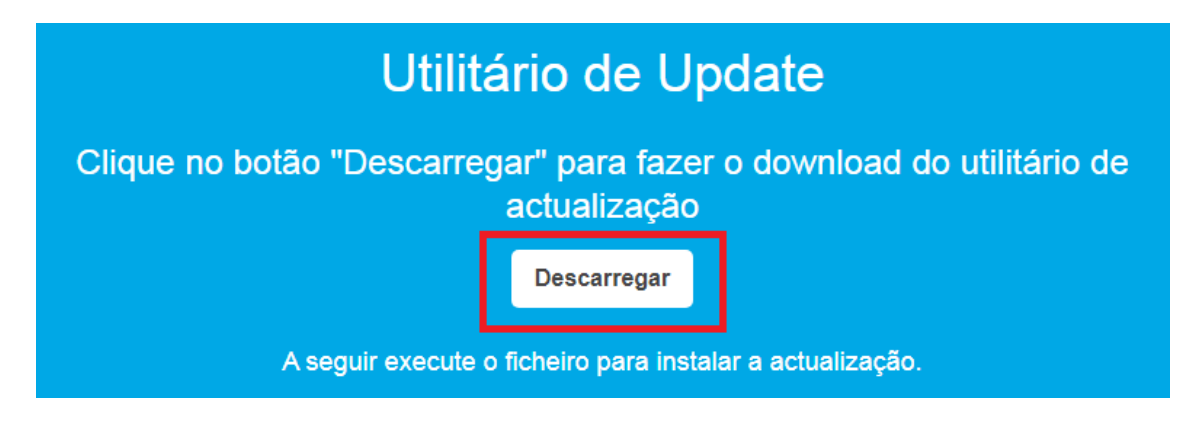

Executá-lo. Autorizar a execução clicando em SIM.

Quando a janela de execução passar a verde ou o equipamento reiniciar o portátil

fica debloqueado.